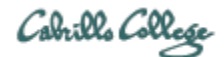

# **CIS 76 Ethical Hacking Lab Exercise**

Lab X6 - Social Engineering Attacks with SET

# Lab X6 - Social Engineering Attacks with SET

This lab provides some practice with SET (Social Engineering Toolkit).

# Warning and Permission

Fall 2017

# Unauthorized hacking can result in prison terms, large fines, lawsuits and being dropped from this course!

For this lab, you have authorization to hack the VMs in the associated Netlab+ pod.

#### Preparation

 Reserve a Netlab+ pod for the maximum amount of time for this lab: NDG Lab 02: Social Engineering Attacks with Social Engineering Toolkit You can always release it if you finish early.

#### NDG Lab Part 1 – Using the Social Engineering Toolkit (SET)

1) Complete Part 1 of the NDG lab.

#### NDG Lab Part 2 – Modifying the SET Parameters

- 1) Complete steps 1-4 of Part 2 of the NDG Lab.
- 2) For step 5, use "url=http://192.168.9.2" instead of "url=http:192.168.9.2" and take a screenshot for your report.
- 3) Complete steps 6-8 as documented in the NDG lab.

# NDG Lab Part 3 – Test the SET Attack

- 1) Complete steps 1-4 of Part 3 of the NDG Lab.
- 2) For steps 5-7, use your own first and last name instead of "John Smith" and take a screenshot for your report.
- 3) Complete steps 8-11 and take a screenshot showing your "harvested" first and last name with your password.
- 4) Finish by doing step 12.

# Submit your work

- 1) Prepare a report using the word processor and formatting of your choice. Your report should contain the following:
  - Course name, lab assignment name, your name, and date.
  - Labelled or captioned screenshots for:
    - i. Part 2, Step 5 screenshot showing modified post.php file on Kali VM.
    - ii. Part 3, Step 7 screenshot showing fake Google login screen on OpenSUSE VM.
    - iii. Part 3, Step 11 screenshot showing harvested credentials on Kali VM.

As an example you can see Benji Simms' report here: https://simms-teach.com/docs/cis76/cis76-labX6-simben76.pdf

2) Email your report to: risimms@cabrillo.edu

Remember **late work is not accepted.** If you run out of time submit what you have completed for partial credit.

#### **Grading Rubric (6 points)**

2 points for the Part 2, Step 5 screenshot showing modified post.php file on Kali VM.

2 points for the Part 3, Step 7 screenshot showing fake Google login screen on OpenSUSE VM.

2 points for the Part 3, Step 11 screenshot showing harvested credentials on Kali VM.